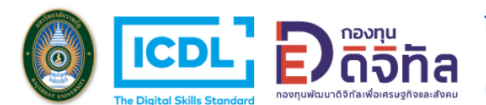

ขั้นตอนการใช้งาน Remote Desktop Connection สำหรับทดสอบ ICDL

ขั้นตอนที่ 1

- เปิดเครื่องคอมพิวเตอร์ เข้าใช้งานระบบปฏิบัติการวินโดว์
- คลิกที่แถบด้านล่าง <u>หมายเลข 1</u> "Type here to search"
- หมายเลข 2 พิมพ์คำว่า "remote" ระบบจะค้นหาคำว่า "Remote Desktop
   Connection" ให้คลิกเลือก หมายเลข 3

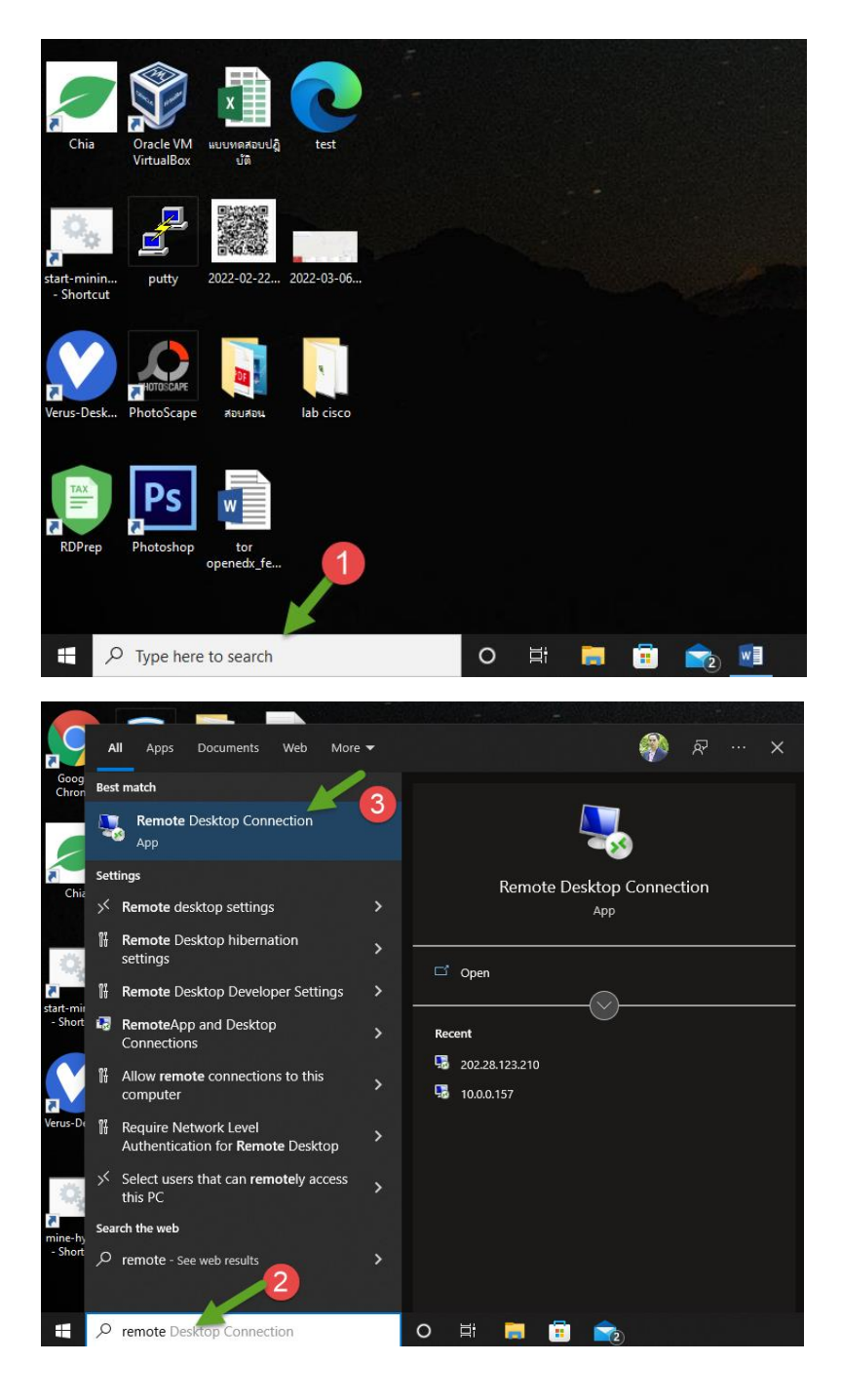

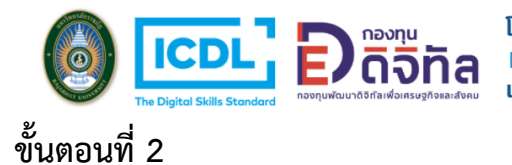

โครงการต้นแบบระบบการอบรมกลุ่มหลักสูตร ทักษะดิจิทัลพื้นฐานที่จำเป็นและทักษะดิจิทัลขั้นสูงเฉพาะทาง เพื่อพัฒนาศักยภาพบุคลากรดิจิทัลทางการศึกษา ในบริบทประเทศไทย

 <u>หมายเลข 4</u> ให้ใส่หมายเลขเครือข่ายปลายทาง ในที่นี้ให้ใส่หมายเลขเครือข่าย ปลายทางเป็น "202.28.123.210" ดังแสดงไว้ใน <u>หมายเลข 5</u>

| 퉣 Remote             | Desktop Connection                     | —             |     | Х |
|----------------------|----------------------------------------|---------------|-----|---|
|                      | Remote Desktop<br>Connection           | 4             |     |   |
| Computer:            | Example: computer.fabrikam.com         | m ~           |     |   |
| User name:           | None specified                         |               |     |   |
| The compute<br>name. | r name field is blank. Enter a full re | mote computer |     |   |
| Show O               | ptions                                 | Connect       | Hel | p |

| 퉣 Remote      | Desktop Connection               | _        |    | ×   |
|---------------|----------------------------------|----------|----|-----|
| <b>N</b>      | Remote Desktop<br>Connection     |          |    |     |
| Computer:     | 202.28.123.210                   | <b>5</b> | ]  |     |
| User name:    | icdl                             |          |    |     |
| You will be a | sked for credentials when you co | nnect.   |    |     |
| Show C        | ptions                           | Connect  | He | elp |

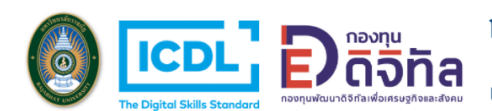

## ขั้นตอนที่ 3

- ให้กรอกชื่อผู้ใช้งาน (user name) <u>หมายเลข 6</u> และ รหัสผ่าน (password)
   <u>หมายเลข 7</u> ที่ได้รับจากผู้ดูแลระบบ <u>เช่น ผู้ใช้งาน: icdl01 รหัสผ่าน: 123456</u>
- แสดงตัวอย่างการกรอกรายชื่อผู้ใช้งาน และ รหัสผ่าน หมายเลข 8
- แล้วกดปุ่ม "OK"

| Windows Security                                                                                                    | × |
|----------------------------------------------------------------------------------------------------|---|
| Enter your credentials                                                                                                    |   |
| These credentials will be used to connect to 202.28.123.210.                                                                                             |   |
| User name                                                                                                    |   |
| Password 7                                                                                                    |   |
| Remember me                                                                                                    |   |
| More choices                                                                                                    |   |
| OK Cancel                                                                                                    |   |
|                                                                                                    | _ |
|                                                                                                    |   |
| Windows Security                                                                                                    | × |
| Windows Security<br>Enter your credentials                                                                                                    | × |
| Windows Security<br>Enter your credentials<br>These credentials will be used to connect to 202 28 123 210                                                | × |
| Windows Security<br>Enter your credentials<br>These credentials will be used to connect to 202.28.123.210.                                               | × |
| Windows Security<br>Enter your credentials<br>These credentials will be used to connect to 202.28.123.210.<br>icdl01                                     | × |
| Windows Security Enter your credentials These credentials will be used to connect to 202.28.123.210. icdl01 ••••••                                       | × |
| Windows Security Enter your credentials These credentials will be used to connect to 202.28.123.210. icdl01  •••••   Remember me                         | × |
| Windows Security Enter your credentials These credentials will be used to connect to 202.28.123.210. icdl01  Remember me                                 | × |
| Windows Security Enter your credentials These credentials will be used to connect to 202.28.123.210. icdl01  cool Remember me Remember me                | × |
| Windows Security Enter your credentials These credentials will be used to connect to 202.28.123.210. icdl01   eeeee  Remember me  Kore choices OK Cancel | × |

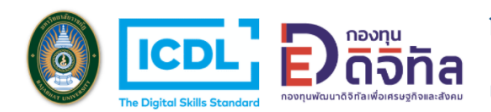

โครงการต้นแบบระบบการอบรมกลุ่มหลักสูตร ทักษะดิจิทัลพื้นฐานที่จำเป็นและทักษะดิจิทัลขั้นสูงเฉพาะทาง เพื่อพัฒนาศักยภาพบุคลากรดิจิทัลทางการศึกษา ในบริบทประเทศไทย

## ขั้นตอนที่ 4

## - ให้กดปุ่ม "YES" <u>หมายเลขที่ 9</u>

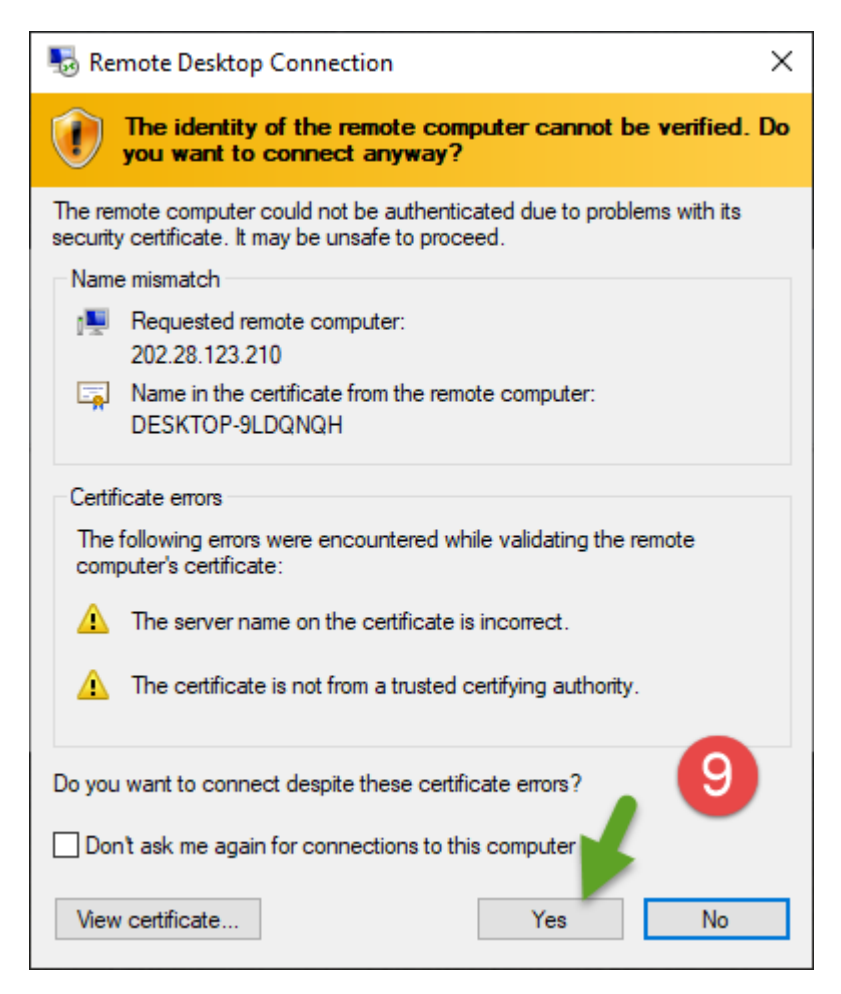

จากนั้นจะปรากฏหน้าจอระบบปฏิบัติการวินโดว์

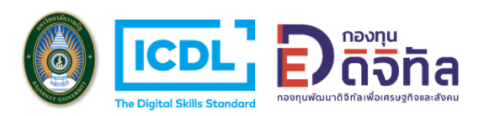

โครงการต้นแบบระบบการอบรมกลุ่มหลักสูตร ทักษะดิจิทัลพื้นฐานที่จำเป็นและทักษะดิจิทัลขั้นสูงเฉพาะทาง เพื่อพัฒนาศักยภาพบุคลากรดิจิทัลทางการศึกษา ในบริบทประเทศไทย

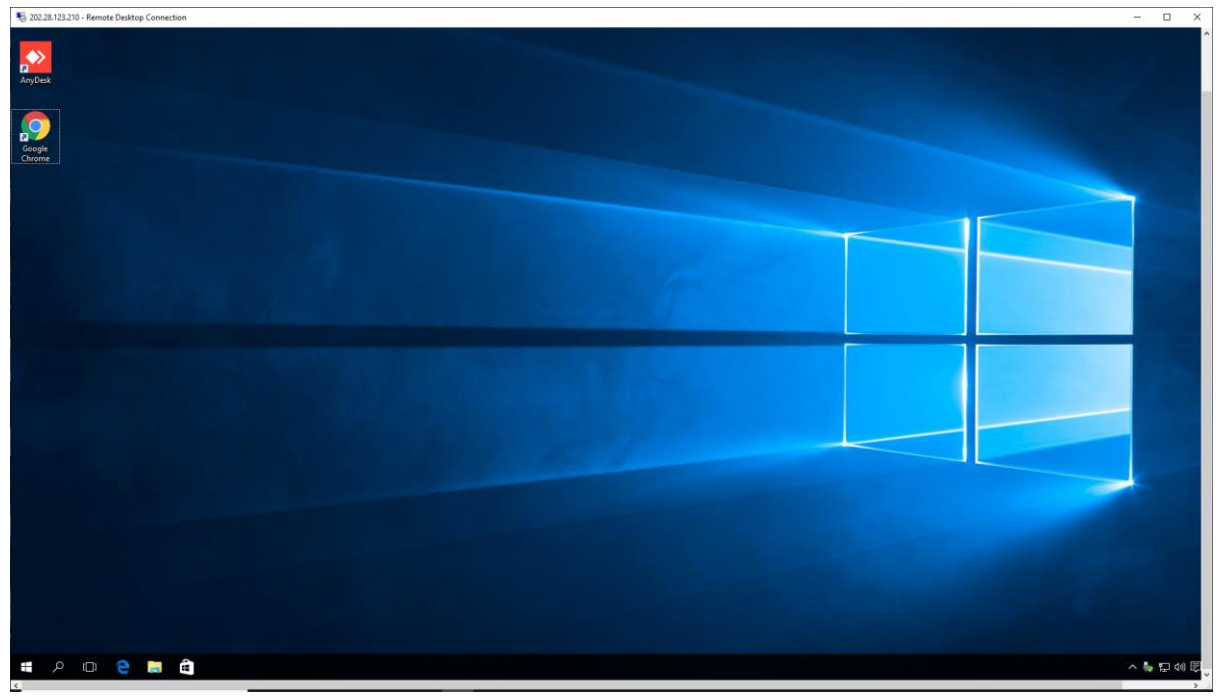

- นักศึกษาคลิกเว็บเบาร์เซอร์ chrome และเข้าเว็บไซต์ <u>https://icdl.kru.ac.th/</u>

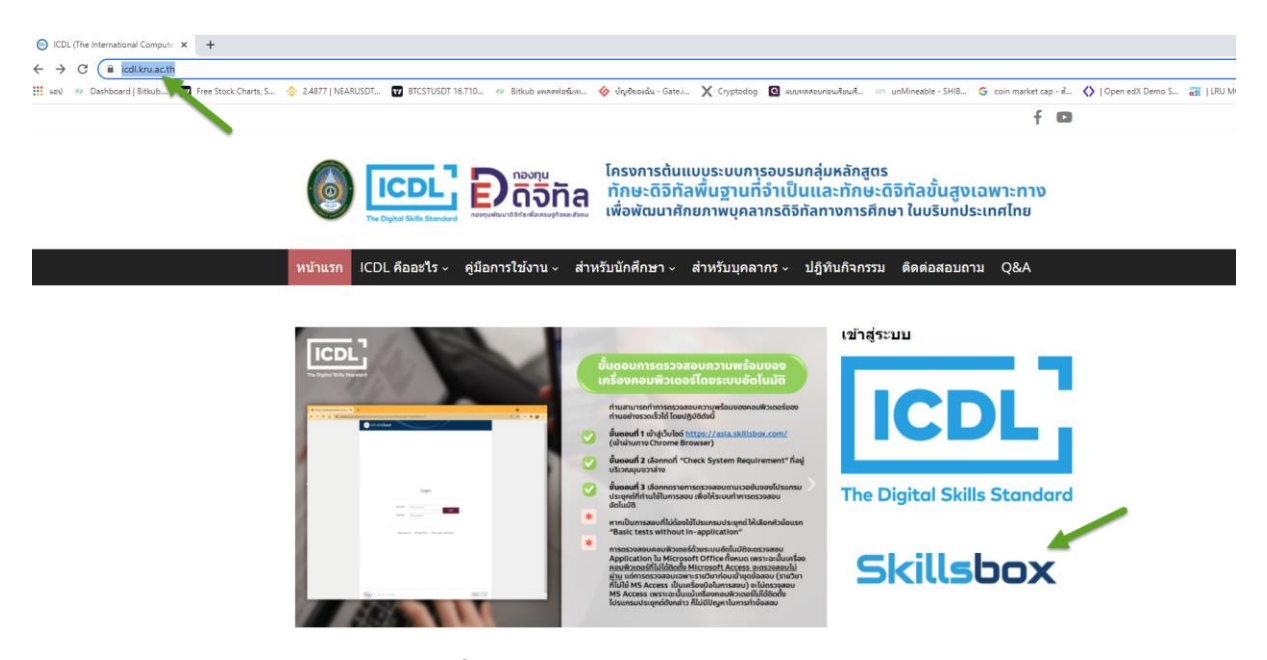

- เลือก "Skillsbox" เพื่อเข้าทำชุดข้อสอบ